※Androidをお使いの方は「Google Fit」と「マイME-BYOカルテ」の2つのアプリをダウンロードします。

Part1.Google Fitをダウンロードする

①「Play ストア」から「Google Fit」をダウンロードします。

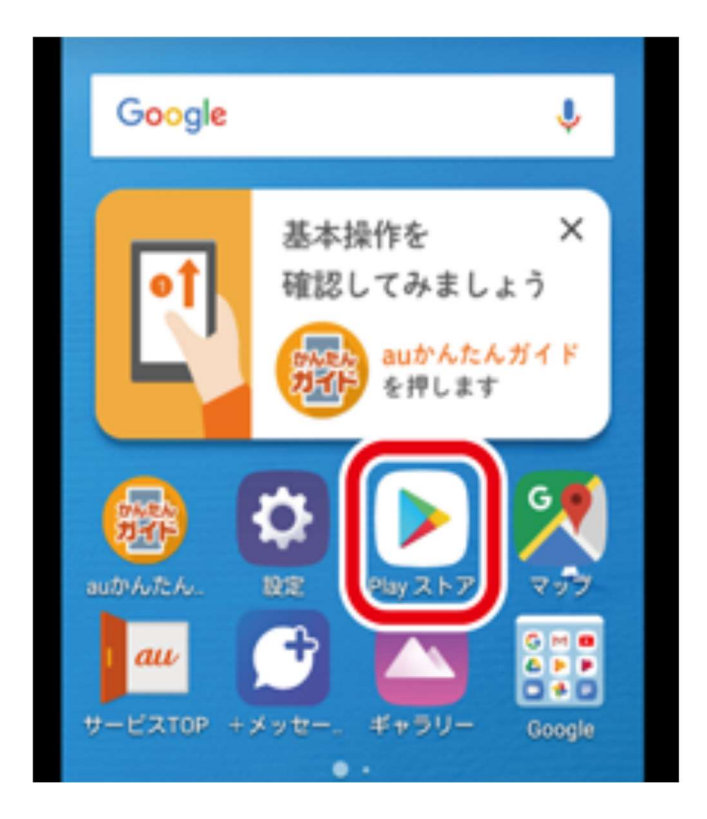

※または、以下のQRコードを読み込んでください。

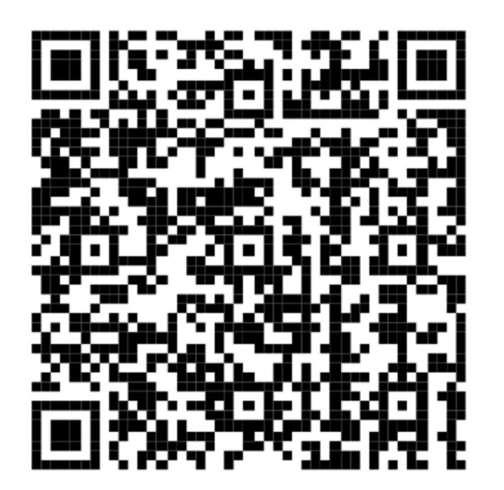

②「検索画面」に「Google Fit」と入力します。

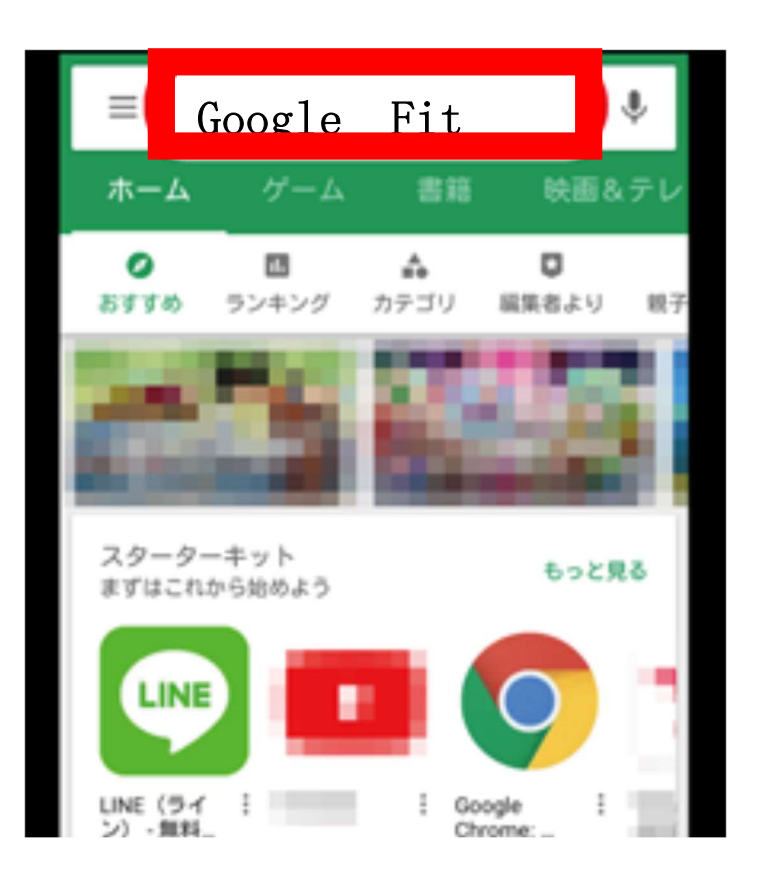

### ③「インストール」をタップします。

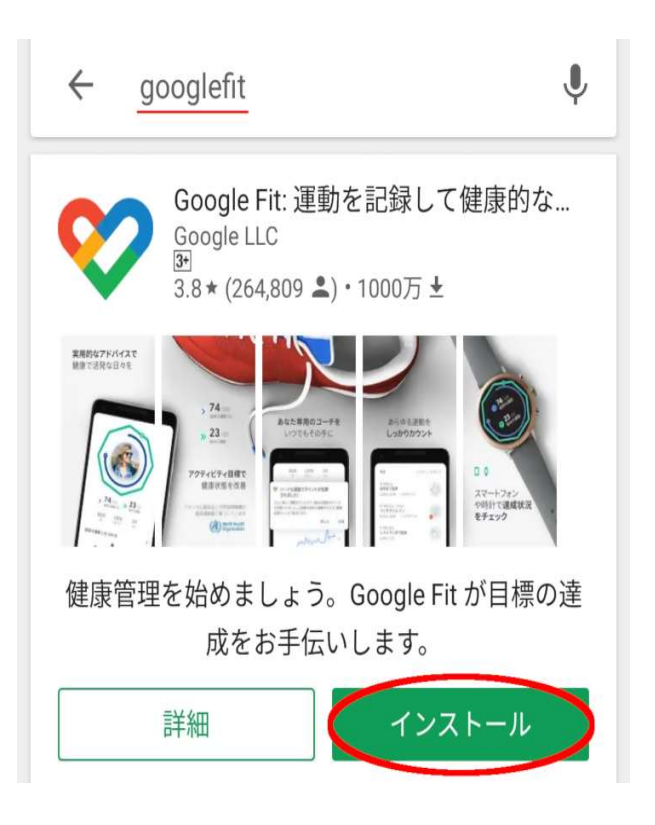

# ④インストールが完了できたら「開く」ボタンが表示されます。「開く」をタップしてください。

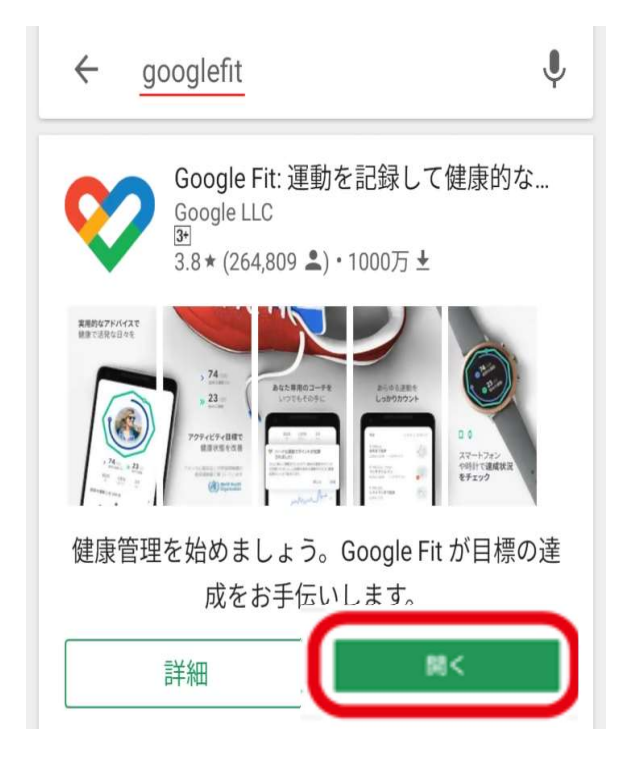

### ⑤Google Fit内に入れたらダウンロード完了です。

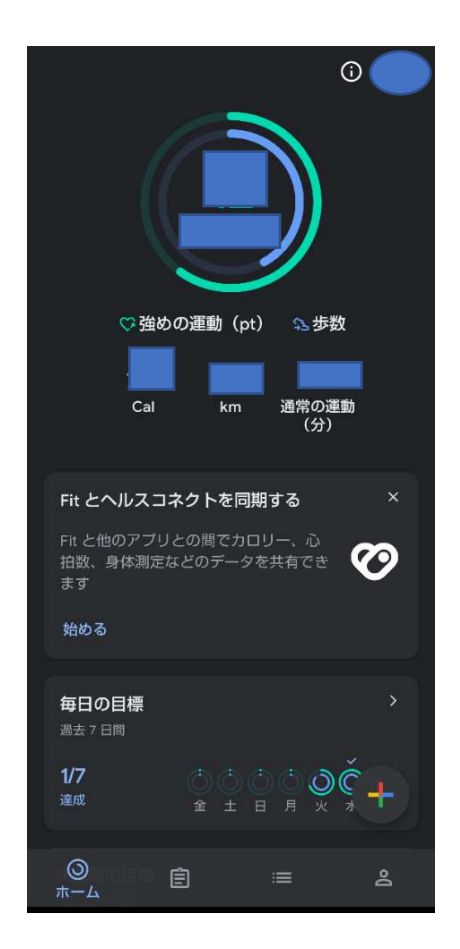

### Part 2. マイ ME-BYO カルテをダウンロードする

①「Play ストア」から「マイME-BYOカルテ」をダウンロードしま

す。

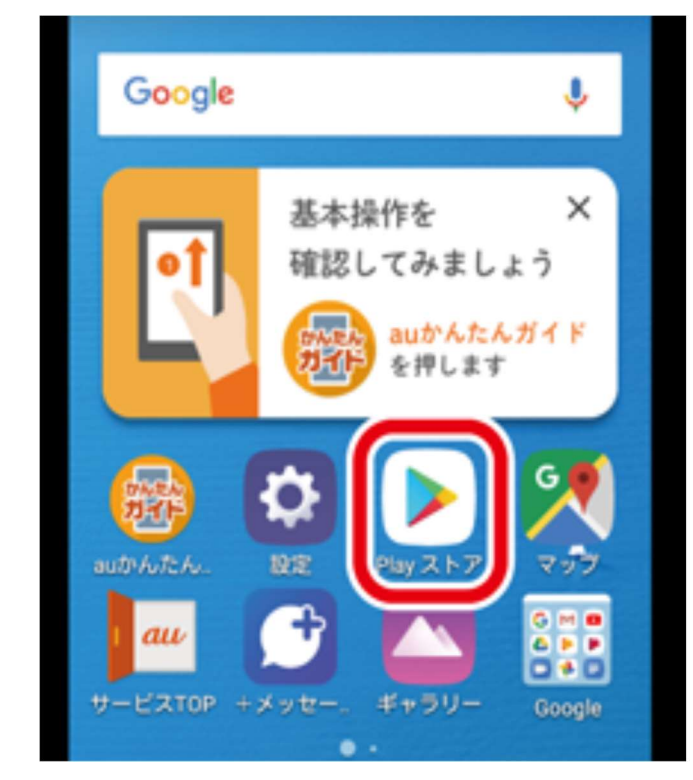

②「検索画面」に「マイME-BYOカルテ」と入力したら、先ほどと同様にインストールします。

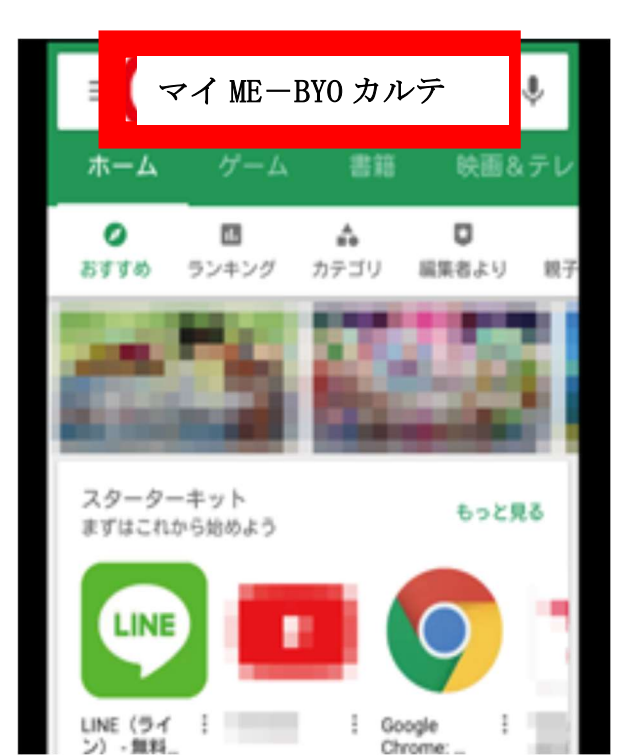

※または、以下のQRコードを読み込んでください。

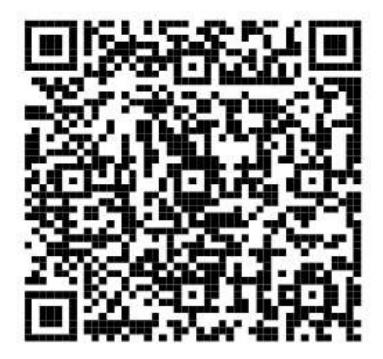

③インストール後、「マイME-BYOカルテ」を開いたら「新規登録」をします。

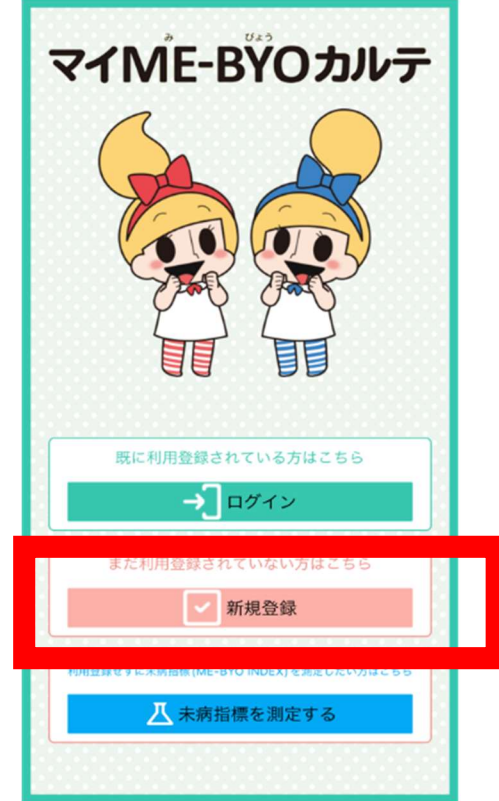

④メールアドレスを入力し、「送信」をタップします。

| 19.6)                                                  |
|--------------------------------------------------------|
| 完了 🔒 mymebyo-cm.com ああ 💍                               |
| マイME-BŸOカルテ                                            |
| メールアドレスを入力して、送信ボタンをクリックして<br>ください。                     |
| メールアドレス                                                |
| your_email@kanagawa.jp                                 |
| メールアドレス確認用                                             |
| your_email@kanagawa.jp                                 |
| 送信                                                     |
| お問い合わせは こうう<br>© 2019 Kanagawa Prefectural Government. |

⑤「閉じる」をタップし、送信されてきたメールのURLをタップします。※メールが確認できない場合は、設定の関係で迷惑メールに入ってしまっている可能性があります。

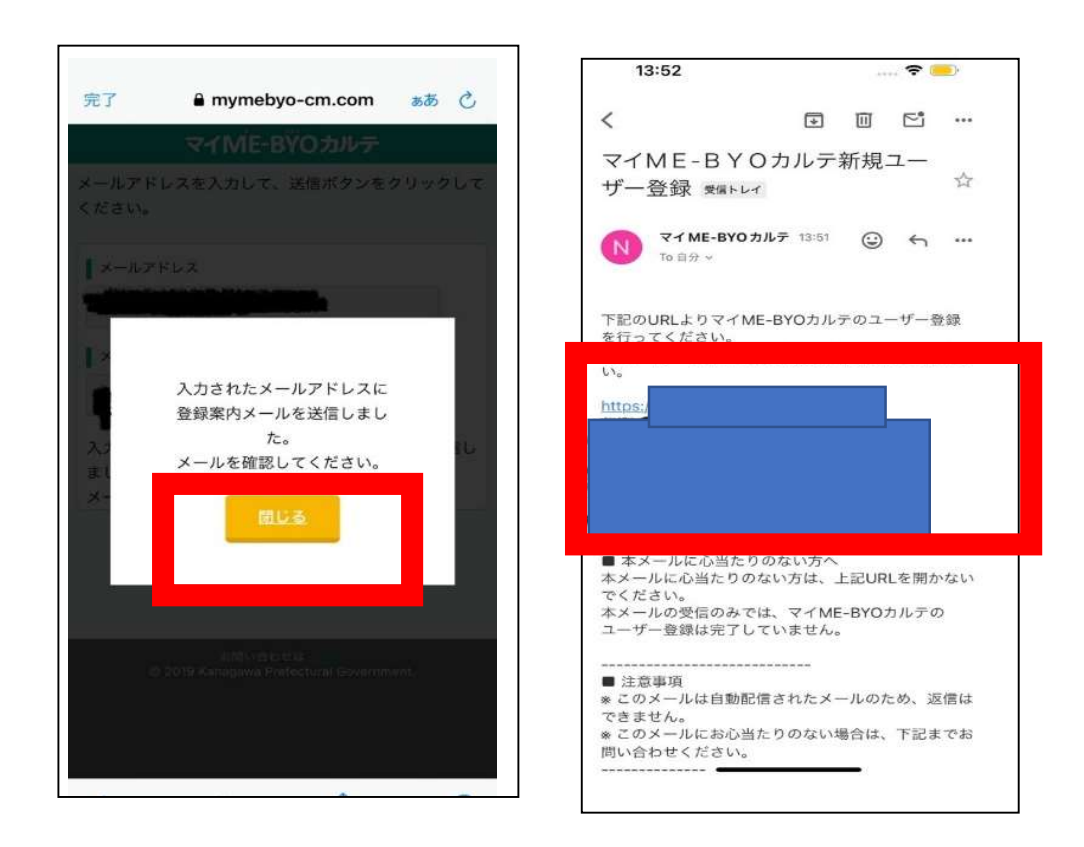

### ⑥アプリの利用規約を確認し、同意した後、必要事項を記入しま

す。

| マイME-BŸOカルテ                                                                                                    |                                                                                                    |
|----------------------------------------------------------------------------------------------------|----------------------------------------------------------------------------------------------------|
| 登録内容の入力                                                                                                    | 14:36 -                                                                                                    |
| 5なたの情報を入力し、「次へ」ボタンをクリックして<br>ださい。                                                                                                    | 利用登録<br>マイME-BYOカルテをご利用するにあたっては、<br>利用規約 をご確認のうえ、同意してください。<br>同意いただける場合は、「利用規約に同意してユー<br>ぜ~ 登録に進む、をクリックレアください。 |
| 利用登録<br>マイME-BYOカルテをご利用するにあたっては、<br><u>利用規約</u> をご確認のうえ、同意してください。<br>同意いただける場合は、「利用規約に同意してユー<br>「一登録に進む」をクリックしてください。<br>」<br>用規約に同意してユーザー登録に進む | <ul> <li>図利用規約に同意してユーザー登録に進む     <li>名前 ●□□     <li>と(漢字)     </li> <li>名(漢字)     </li> </li></li></ul>        |
|                                                                                                    | <b>マリガナ</b><br>(パク・)<br>名(カナ)                                                                                  |
| お問い合わせは <u>ことの</u><br>© 2019 Kanagawa Prefectural Government.                                                                                  | ▲生年月日 1000月                                                                                                    |
|                                                                                                    | ▶ 性別 1000<br>男性○ 女性○                                                                                           |

⑦必要事項を入力後、「次へ」をタップした後、「登録」をタップし ます。※メールアドレスとパスワードはメモに控えておくとログインがスムーズにできます。

| パスワード設定ルール<br>・半角英学と半角数字の両方を含む<br>・客文字以上12文字以内<br>・半角英数字、ハイフン、アンダーバーのみ使用可能 | 名前      |
|----------------------------------------------------------------------------|---------|
| パスワード 📷                                                                    | フリガナ    |
| パスワード確認用 1971                                                              | 生年月日    |
|                                                                            | 住別      |
| 郵便番号 1000<br>2310021                                                       | メールアドレス |
| 住所 1988                                                                    | 郵便番号    |
| 神奈川県横浜市中区日本大通1                                                             | 住所      |
| * ~                                                                        |         |
| お問い合わせは<br>© 2019 Kanagawa Prefectural Government.                         | 戻る 登録   |

⑧「アプリを起動する」をタップし、先ほど登録したメールアドレ スとパスワードを入力し、ログインする。

| マイMÊ-BŸOカルテ                                        | マイMĚ-BŸOカルテ                            | ×<br>ログイン                                             |
|----------------------------------------------------|----------------------------------------|-------------------------------------------------------|
| 登録の完了<br>マイME-BYOカルテのユーザ登録が完了しまし                   |                                        | メールアドレス:                                              |
| アプリを起動する                                           |                                        | ログイン                                                  |
|                                                    |                                        | 新規登録 パスワードが分からない方                                     |
|                                                    | 既に利用登録されている方はこちら                       |                                                       |
|                                                    | →] ¤グイン                                | お問い合わせはごちら<br>© 2019 Kanagawa Prefectural Government. |
|                                                    | まだ利用登録されていない方はこちら                      |                                                       |
|                                                    | 新規登録                                   |                                                       |
|                                                    | 利用登録せずに未病指標 (ME-BYO INDEX) を測定したい方はこちら |                                                       |
| お問い合わせは<br>© 2019 Kanagawa Prefectural Government. | ▲ 未病指標を測定する                            |                                                       |

### ⑨アプリのトップページが表示され、ログイン完了。

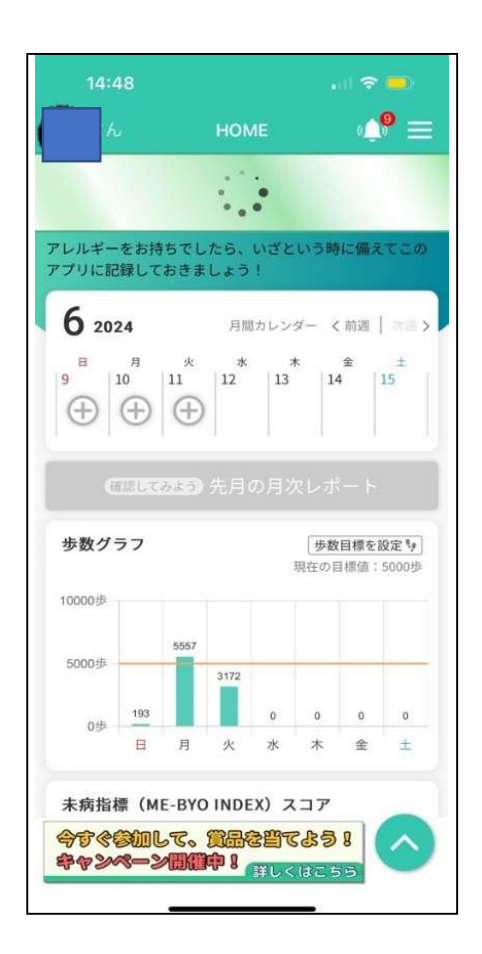

## Part 3. マイ ME-BYO カルテと Google Fit を連携させる

①ホーム画面に戻ります。マイME-BYOカルテの方から設定を行います。

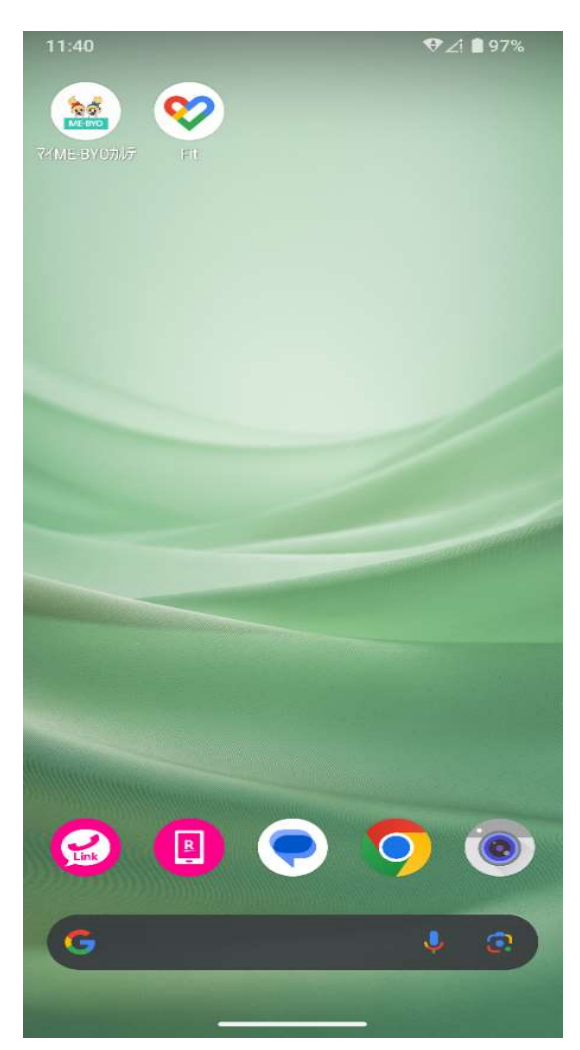

②「マイME-BYOカルテ」のアプリを指で長押ししてください。長押 しすると「アプリ情報」が表示されますのでタップしてください。※ら くらくスマホの方は設定が異なります。

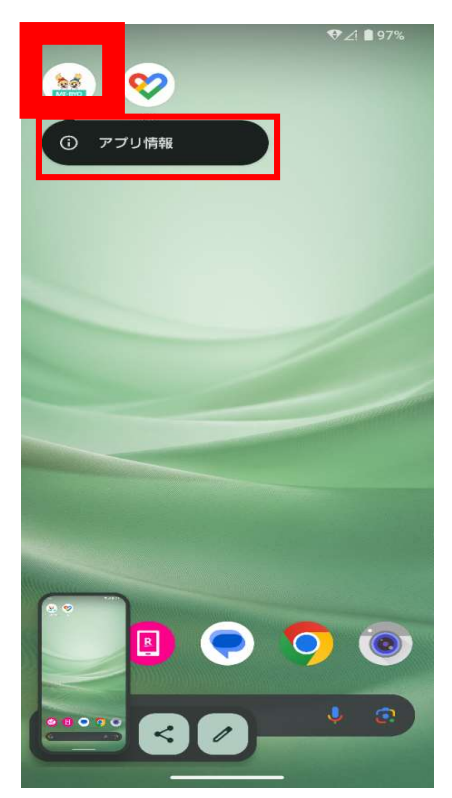

③「アプリの情報」に入ったら「身体活動」の項目をタップしま す。

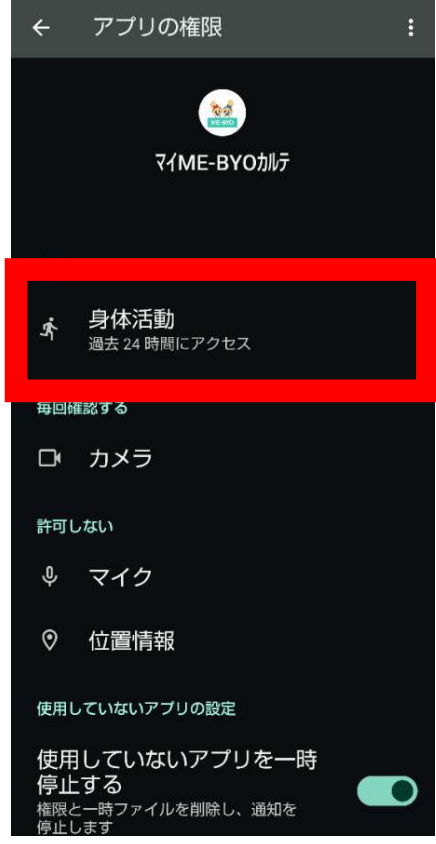

④「身体活動の権限」を「許可」します。許可をしないと歩数が記録されません。

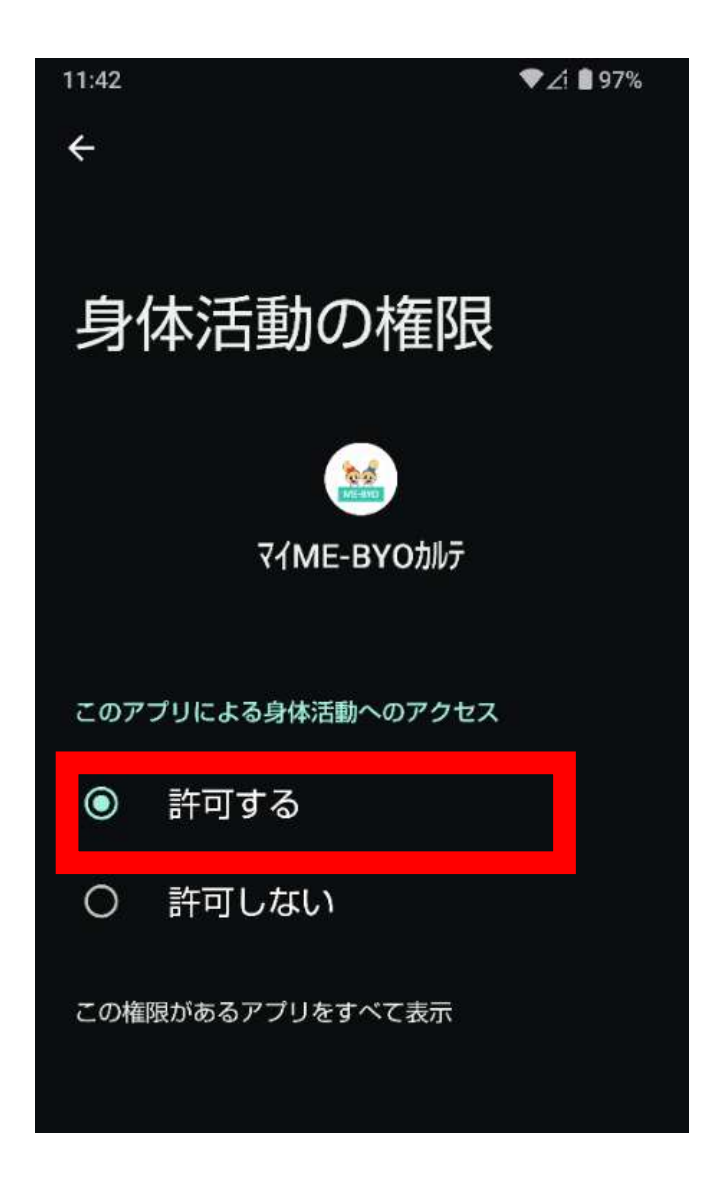

※高齢者・シニア向けスマホは設定が異なります。以下をご覧ください

高齢者・シニア向けスマホの場合 ①スマホ設定画面を表示させます。 [本体設定]-[その他]-[高度な設定]-[メンテナンス用設定] 121:26 801. 121:27 (?) 設定 その他 高度な設定 ◎ 者による使用制限 Ø 日付と時刻 電池の最適化 利用時間、アプリタイマー、おやす 乗換案内 目覚まし 日付と時刻についての設定を行います み時間のスケジュールを管理します ജ 10 ED刷 電池長持ち充電 Google 充電量を抑えることにより、電池の寿命 花ノート 印刷サービスの設定を行います G Googleサービスに関する設定を行 を伸ばす設定を行います 12 3 います 診断データ送信 アプリケーションのオフ スケジュール 本体設定 詳細な診断データを提供して端末の品質 アプリケーションの削除 履歴を表示しない 改善に協力します ダウンロードしたアプリケーション メンテナンス用設定 の削除(アンインストール)を行い 端末情報 ホームカスタマイズ この端末の詳細情報を表 変更内容によっては正常に動作しなくな 自分の電話番号 のその他 るおそれがあるため内容を理解したうえ 高度な設定 その他、詳細な設定を行います でご利用ください 2 [?] 戻る 履歴 戻る 履歴 戻る 履歴 ②アプリの通知設定を開き、通知区分をサイレントからデフォルトへ変更します。 [変更する]-[アプリと通知]-[通知] B C T .... \$221.27 8011... \*\*221:27 ネットワークとインターネ ← アプリと通知 a Wi-Fi、モパイル、データ使用 量、アクセス ポイント この先の設定はメンテナ 0 併せて、 ンス用となり、設定を変 接続済みのデバイス HOPE LifeMark-コンシェルジ 6 更しても正常に動作しな 「ポッフ゜アッフ゜」 Blustooth, NEC い項目もあります。 「バ イブ レーション」 設定を変更しますか? アプリと通知 120 個のアプリをすべて表示 最近使ったアフ のアプリ 「通知ドット」 変更する 通知 「サイレントモート」の例外」 すべてのアプリで ON 21%-残り時間:2日以上 がOFFである場合は、 ャンセル 利用時間 ONへ変更します。 ディスプレイ 電低、スリーブ、フォントサイ デフォルトのアプリ 電話、SMS 戻る 履歴 戻る 履歴

(1) スマホの「設定」アプリをタップ

- (2) 「アプリと通知」をタップ
- (3) 「マイME-BYOカルテ」をタップ
- (4)「権限」(または「許可」等)をタップ

(5)「身体活動」(または「運動データ」)をタップし、「許可する」をタ ップ

### ⑤次に「Google Fit」を開き、右下の2マークをタップします。

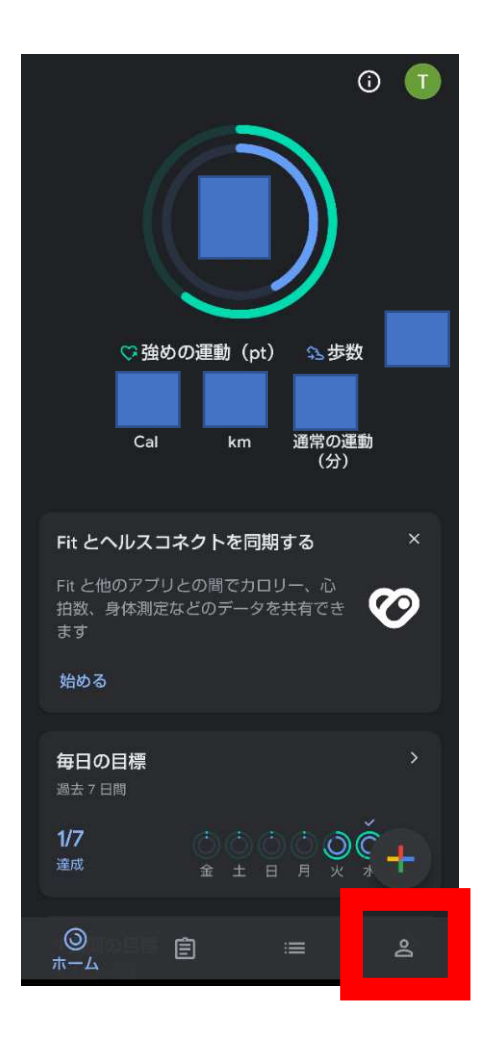

⑥「プロフィール」の画面が出てきます。今度は右上の<br/>
⑧をタップしてください。設定画面に入ります。

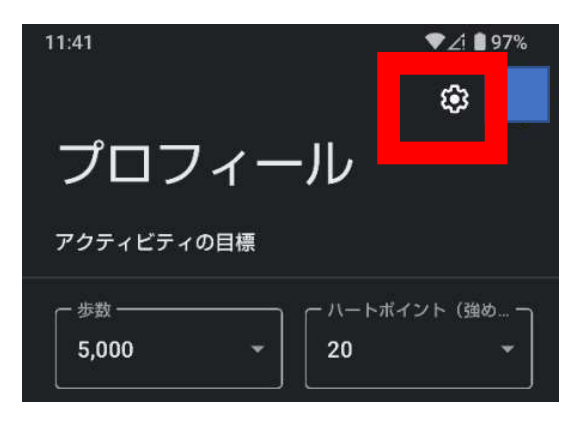

⑦「接続済みのアプリを管理」をタップし、マイME-BYOカルテと接続できているか確認します。

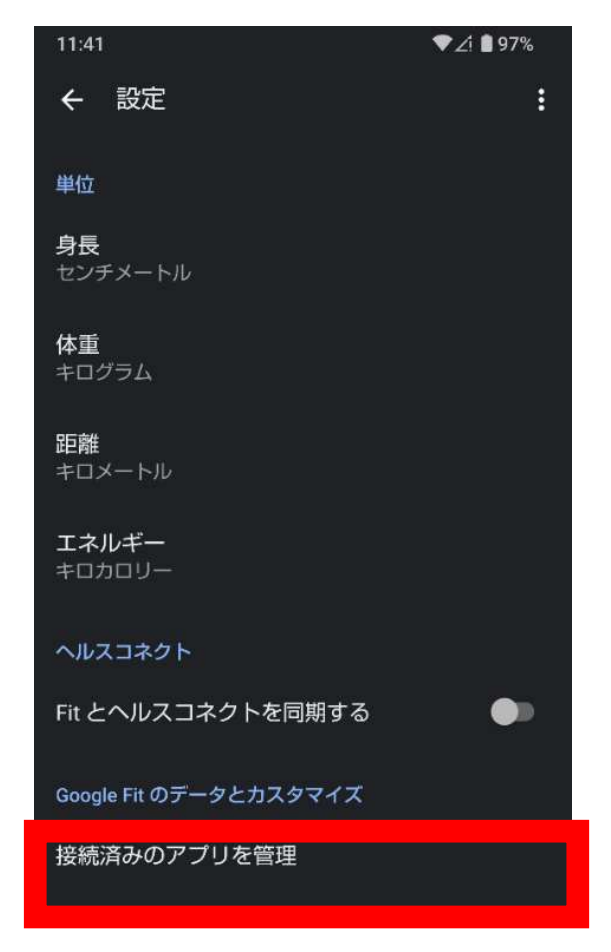

### ⑧次に「アクティビティに記録」を一度「オフ」にして。再度「オ ン」にします。(青く光っているのが「オン」です。

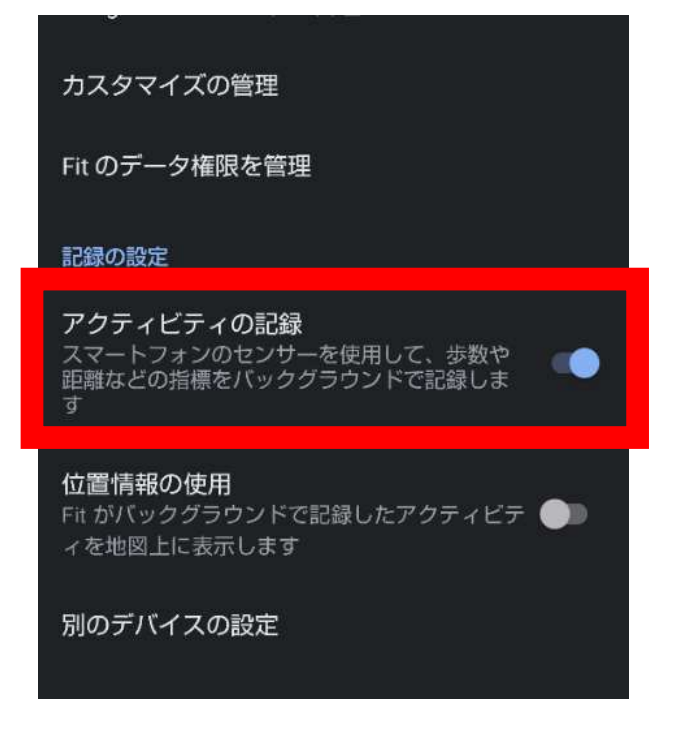

マイME-BYOカルテとGoogle Fitの連携設定は以上です。 アプリのダウンロード・設定はこれで終わりです。

### Part 4. あつぎ健康チャレンジに参加する

①「マイME-BYOカルテ」のアプリを開きます。一番下にある「今す ぐ参加して、賞品を当てよう!キャンペーン開催中!」をタップしま す。

| アレルギー<br>アプリに記                      | をお視録して         | 持ちでし<br>こおきま | たら、<br>しょう | いざと<br>!    | いう時                   | 相に備え                        | τε                            |
|-------------------------------------|----------------|--------------|------------|-------------|-----------------------|-----------------------------|-------------------------------|
| 6 202                               | 24             |              | 月開         | カレン         | <i>9–</i> <           | : 前週                        | 85                            |
| 9                                   | 月<br>10        | 11<br>()     | *          | 13          | κ<br> 1·              | 金<br>4                      | ±<br>15                       |
| U                                   | 0              | 0            |            |             |                       |                             |                               |
|                                     |                |              |            |             |                       |                             |                               |
|                                     |                |              |            |             |                       |                             |                               |
| 歩数グ                                 | 77             |              |            |             | (参数<br>現在の1           | (目標を言                       | 8定 <sup>9</sup><br>5000       |
| <b>歩数グ</b><br>10000歩                | <b>ラフ</b>      |              |            |             | (参数<br>現在の1           | (目標を言                       | <b>致定</b><br>5000             |
| <b>歩数グ</b><br>10000歩                | 57             | 5557         |            |             | (歩数<br>現在の)           | 目標を言                        | <b>安定</b><br>5000             |
| <b>歩数グ</b><br>10000歩<br>5000歩       | 77             | 5557         | 3172       | 040         | 【 <b>歩数</b><br>現在の目   | 目標を書                        | 92定 <sup>1</sup><br>5000      |
| <b>歩数グ</b><br>10000歩<br>5000歩<br>0歩 | <b>77</b>      | 5557         | 3172       | 0           | 歩数<br>現在のF            | (目標を8<br>3 標価:              | 927E 1<br>5000                |
| <b>歩数グ</b><br>10000歩<br>5000歩<br>0歩 | ラフ<br>193<br>日 | 5557<br>月    | 3172<br>火  | 0<br>。<br>水 | [歩数<br>現在のF<br>の<br>木 | (目標を言う評価:<br>)評価:<br>0<br>金 | 設定 <sup>1</sup><br>55000<br>0 |

### ②あつぎ健康チャレンジの「詳細を見る」をタップします。

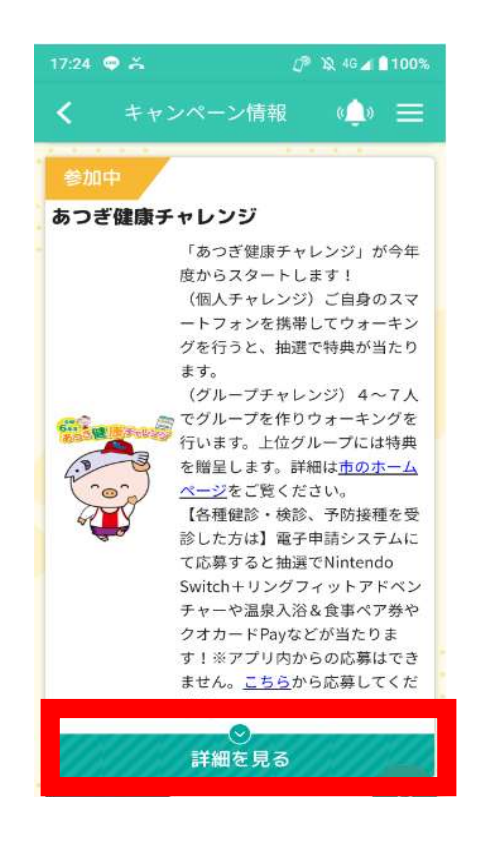

### ③希望する特典カテゴリーの「参加する」をタップします。

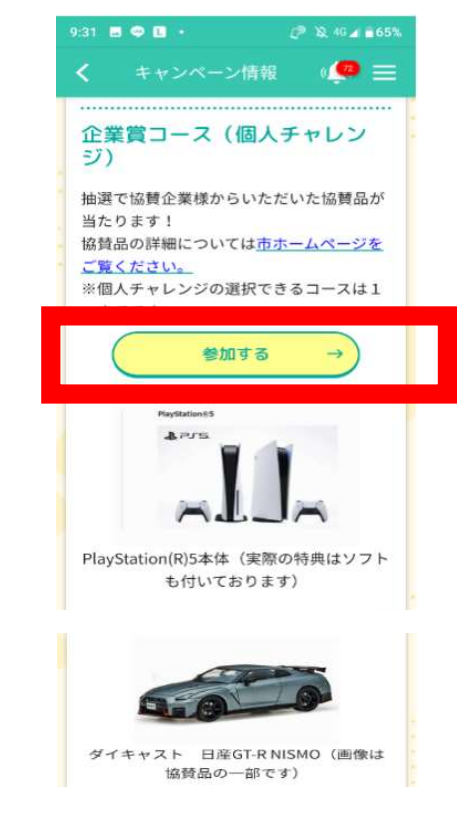

④「在住・在学・在勤」の中から1つ選択し、「参加要領に同意して 参加する」をタップします。参加申込が完了しました。

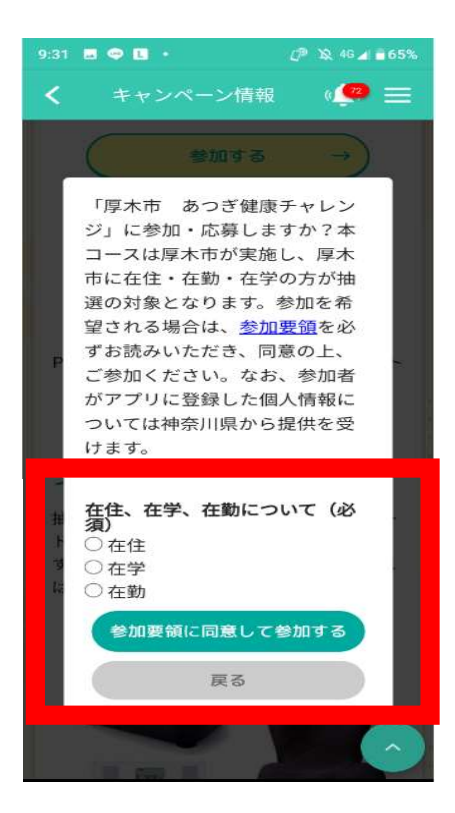

アプリのダウンロード・設定・あつぎ健康チャレンジ参加はこれで 終わりです。

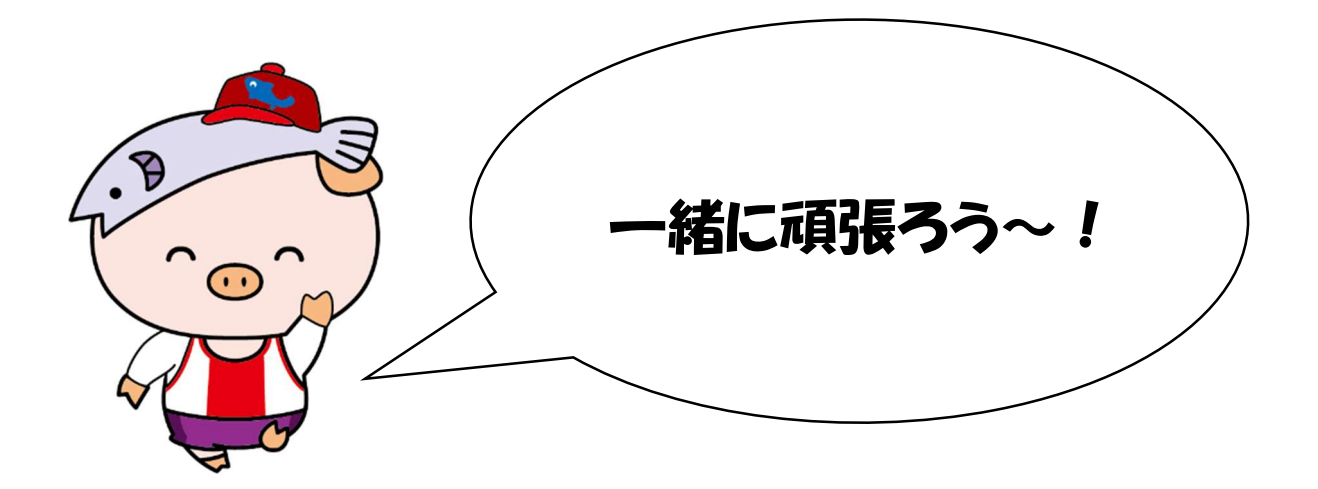

※解消できない場合は、『「マイME-BYOカルテ」に関する

お問合せフォーム』から

神奈川県デジタル戦略本部室へ連絡をお願いします。

【QRコードから】

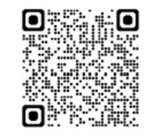

- 【アプリ「マイME-BYOカルテ」から】
- QRコードの読込が難しい方は、次の手順でお問合せください。
- ①アプリ「マイME-BYOカルテ」の画面の右上にある3本線をタップ
- ②「お問い合せ」をタップ
- ③『「マイME-BYOカルテ」に関するお問合せフォーム』をタッ
   プ